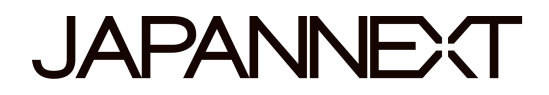

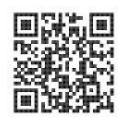

# Monitor LCD LED UHD da 144 Hz

# 28 pollici

# JN-280IPS144UHDR

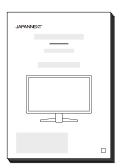

# Manuale

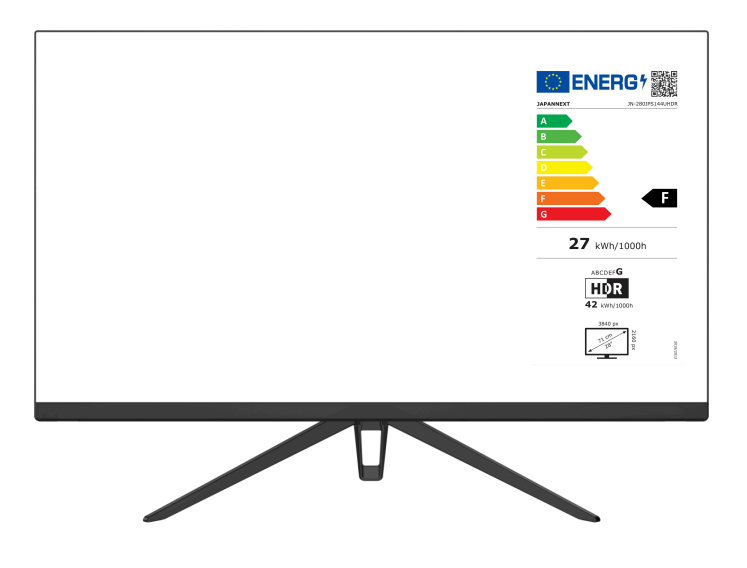

## Importante:

Assicurarsi di leggere questo manuale di istruzioni prima dell'uso. Si prega di utilizzarlo correttamente per la vostra sicurezza. Una volta letto, assicurati di conservarlo.

# Indice

| Avvertimento                                  | 3  |
|-----------------------------------------------|----|
| Utilizzo sicuro                               | 4  |
| Precauzioni                                   | 6  |
| Pulizia e manutenzione del monitor            | 6  |
| Benvenuto                                     | 7  |
| Guida rapida                                  | 8  |
| Accessori                                     | 9  |
| Interfaccia/Sfondo LCD                        | 10 |
| Quando l'On Screen Display (OSD) non è aperto | 11 |
| Operazioni OSD (On Screen Display) correnti   | 11 |
| MENÙ OSD                                      | 12 |
| Telecomando                                   | 14 |
| A proposito dell'HDR                          | 15 |
| Disfunzione                                   | 16 |
| Principali specifiche                         | 17 |
| Assistenza clienti                            | 18 |
|                                               |    |

# **Avvertimento**

La garanzia JAPANNEXT si applica solo se il monitor viene maneggiato correttamente per l'uso originale previsto, in conformità con le relative istruzioni operative. È inoltre necessario presentare la fattura originale o la ricevuta fiscale, indicante la data di acquisto, il nome del rivenditore e il numero di modello/numero di serie.

## **Utilizzo sicuro**

Si prega di leggere attentamente tutti i manuali di istruzioni inclusi prima dell'uso. L'uso di pulsanti di controllo o procedure diverse da quelle specificate può comportare l'esposizione a rischi elettrici e meccanici, scosse elettriche e potrebbe danneggiare il monitor e/o mettere in pericolo l'utente:

#### Attenzione

- Posizionare il monitor su una superficie stabile e piana ed evitare di esporlo a temperature alte o basse, umidità o polvere per evitare il rischio di incendio o scosse elettriche.
- Non utilizzare il monitor in un'area in cui è presente acqua o umidità, poiché potrebbe causare lesioni gravi o provocare un incendio.
- Non tentare di aprire la custodia del monitor poiché all'interno sono presenti parti ad alta tensione che potrebbero essere pericolose o provocare un incendio.
- Se l'alimentatore è danneggiato, contattare il nostro centro di assistenza o il rivenditore invece di tentare di ispezionarlo o ripararlo da soli.
- Prima dell'uso, assicurarsi che tutti i cavi siano collegati correttamente e che il cavo di alimentazione non sia danneggiato. Se riscontrate danni o problemi contattate immediatamente il rivenditore.
- Per la ventilazione sono necessarie fessure e aperture strette sulla parte superiore o posteriore del case.
   Non bloccare questi fori. Assicurati inoltre di non posizionare il monitor vicino a una fonte di calore (come un radiatore), senza un'adeguata ventilazione.
- Non inserire oggetti estranei né versare liquidi nelle aperture della custodia del monitor, poiché potrebbe causare danni o malfunzionamenti.
- Utilizzare solo il tipo di alimentazione indicato sull'etichetta del prodotto quando si utilizza il monitor. Se non sei sicuro del tipo di alimentazione elettrica nella tua zona, contatta la tua compagnia elettrica locale.
- Non sovraccaricare le prese multiple o le prolunghe con corrente eccessiva. Il sovraccarico può causare scosse elettriche ed è estremamente pericoloso.
- Per proteggere il monitor da danni causati da sovratensioni elettriche, scollegare il cavo di alimentazione dall'unità durante periodi prolungati di non utilizzo o durante i temporali.

- Per prestazioni ottimali, utilizzare questo prodotto con un computer dotato di una presa configurata correttamente compresa nell'intervallo 100-240 V CA.
- In caso di problemi tecnici o domande sul monitor, contattare un tecnico dell'assistenza autorizzato o un rivenditore.
- Per un funzionamento sicuro, collegare sempre il filo di terra prima di collegare il cavo di alimentazione alla presa. E quando rimuovi il cavo da terra, assicurati di scollegare prima il cavo di alimentazione.
- Questo prodotto non è progettato per l'uso continuo 24 ore su 24. Non utilizzare il prodotto ininterrottamente per 24 ore. Quando non viene utilizzato per un lungo periodo, scollegare la spina di alimentazione.
- Utilizzare solo il cavo di alimentazione fornito con questo prodotto.

#### Utilizzo

- Non utilizzare detergenti o detergenti contenenti alcol o acetone per pulire il monitor. Assicurati di utilizzare un detergente progettato specificamente per i monitor LCD. Non spruzzare il detergente liquido direttamente sullo schermo. Tieni presente che se il liquido detergente fuoriesce ed entra all'interno del monitor, è molto pericoloso in quanto potrebbe causare scosse elettriche o incendi. I pannelli LCD sono facili da danneggiare, quindi non strofinarli con oggetti duri.
- Prima di sollevare o spostare il monitor, spegnere l'interruttore di alimentazione e scollegare tutti i cavi e i fili di alimentazione. Quando si installa il monitor, sollevarlo utilizzando il metodo appropriato. Quando si solleva o trasporta il monitor, assicurarsi di tenerlo dai bordi. Non sollevare mai il monitor dal supporto o dal cavo.

# Precauzioni

- Usarlo in una stanza buia o per lunghi periodi può causare danni agli occhi.
- Fai una pausa di 5-10 minuti ogni ora e usalo in una stanza moderatamente illuminata.

Prima di pulire il monitor, è necessario spegnerlo e scollegare tutti i cavi e i fili.

**Pannello LCD:** E' necessario pulirlo delicatamente con un panno pulito e morbido appositamente progettato per i pannelli LCD. Non utilizzare carta velina. Per lo sporco ostinato, utilizzare un panno morbido leggermente inumidito con un detergente neutro specifico per pannelli LCD.

#### I seguenti sintomi sono normali per il monitor:

- 1. Durante l'utilizzo iniziale, sullo schermo potrebbe verificarsi uno sfarfallio a causa della natura della retroilluminazione. Se ciò accade, spegnere l'alimentazione e riaccenderla per confermare.
- A seconda del modello del desktop o del colore e della luminosità visualizzati, la luminosità potrebbe non essere uniforme.
- 3. Potrebbero esserci alcuni pixel costantemente accesi o spenti.
- 4. Se la stessa immagine viene visualizzata per un lungo periodo, le immagini residue potrebbero rimanere anche dopo il passaggio a un'altra immagine. In questo caso, lo schermo si ripristinerà lentamente oppure anche spegnendo l'alimentazione per alcune ore è possibile risolvere il problema.
- A seconda del computer, l'immagine potrebbe apparire spostata. Regolare la posizione dello schermo dal menu OSD (On Screen Display) (solo per la porta VGA).
- 6. Se lo schermo sfarfalla, diventa completamente nero o smette di funzionare, non provare a ripararlo da soli, ma, al contrario,contattare il centro assistenza o il rivenditore per le riparazioni.

# Benvenuto

Grazie per aver acquistato il JAPANNEXT Monitor LCD widescreen da 28 pollici.

Il pannello installato supporta la risoluzione UHD (3840 x 2160).

Consigliamo di utilizzarlo in risoluzione UHD per sfruttare appieno le sue capacità. Non è possibile realizzare tutto il potenziale con una risoluzione inferiore a UHD.

## Guida rapida

**Attenzione:** Maneggiare il pannello con cura. Se si preme la superficie LCD dall'alto con le dita, il pannello potrebbe danneggiarsi. Fare attenzione quando lo si maneggia.

- 1. Posizionare con attenzione lo schermo del monitor su un panno morbido posizionato su una superficie piana e stabile con il monitor rivolto verso il basso.
- 2. Inserire la parte superiore del supporto nella parte di montaggio del supporto sul retro del monitor.
- 3. Fissare le gambe alla colonna di supporto con le viti in dotazione.
- 4. Verificare che il monitor e il supporto siano fissati saldamente.

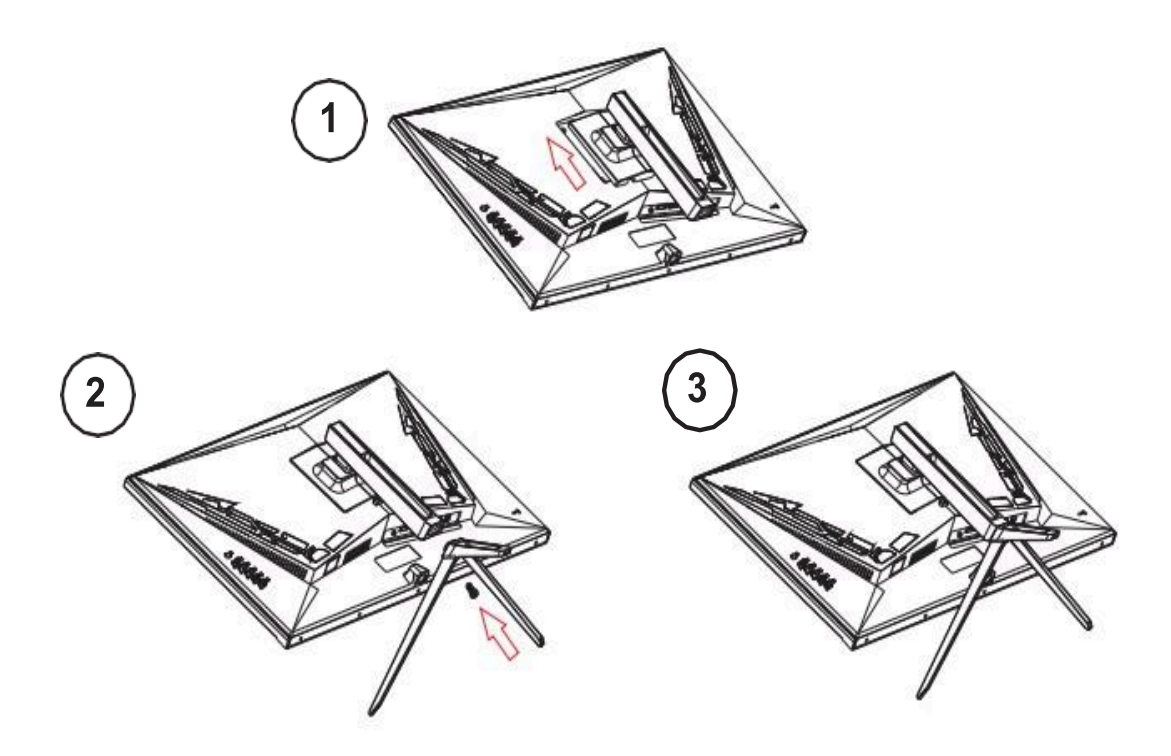

Supporta la regolazione dell'inclinazione. Fare attenzione ad evitare che il monitor cada quando lo schermo si inclina in avanti.

### Connessione ad un computer

Assicurarsi che l'alimentazione del monitor e del computer sia spenta prima di collegare il cavo. Collegare il cavo di alimentazione o il cavo corrispondente (HDMI, DP) al monitor; successivamente collegare anche il cavo (HDMI, DP) al computer.

Accendi il monitor e il computer.

Attenzione : Per lavorare in sicurezza, collegare sempre la terra prima di collegare la spina alla presa di corrente (solo se è prevista la messa a terra).

Inoltre, se si scollega la connessione di terra, è necessario rimuovere sempre la spina dalla presa prima di farlo.

Utilizzo : Potrebbero verificarsi malfunzionamenti se si collegano contemporaneamente i cavi HDMI e DP. Collegare dunque un solo cavo al computer.

## Accessori

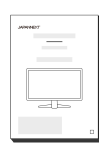

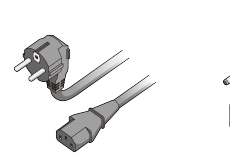

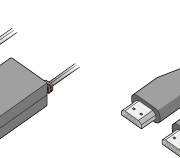

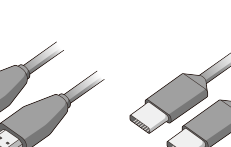

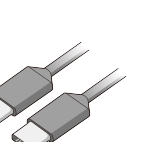

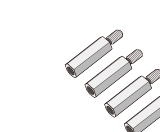

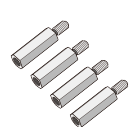

VESA

Manuale Cavo di alimentazione

Adattatore CA

Cavo HDMI Cavo di tipo C Controllo

## Interfaccia/Sfondo LCD

#### Parte posteriore del monitor

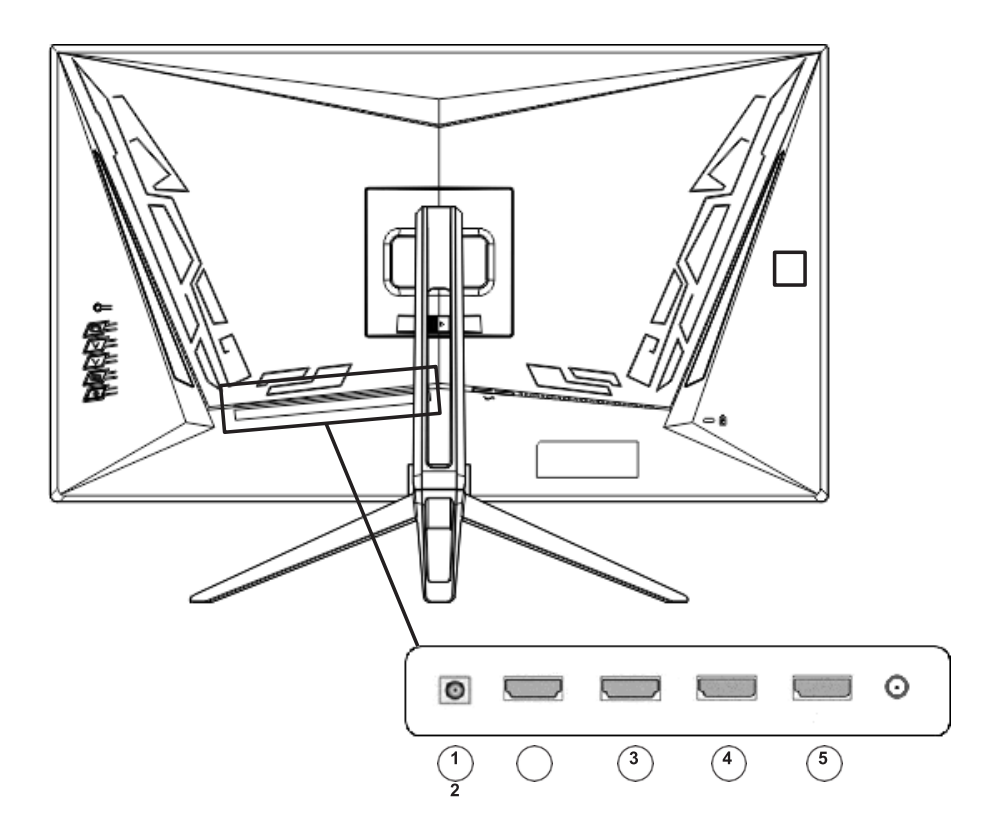

- 1. **Spina di alimentazione:** Collegare l'alimentatore da utilizzare.
- 2. Porta HDMI: Questa è una porta compatibile con HDMI 2.0 (3840x2160@60Hz).
- 3. Porta HDMI: Questa è una porta compatibile con HDMI 2.1 (3840x2160@120Hz).
- 4. **Porto DP**: Questa è una porta compatibile con DP 1.4 (3840x2160@144Hz).
- 5. Porto DP: Questa è una porta compatibile con DP 1.4 (3840x2160@144Hz).
- 6. Porta di uscita audio: Collega le cuffie o gli altoparlanti per usarli.

#### Pannello frontale del monitor

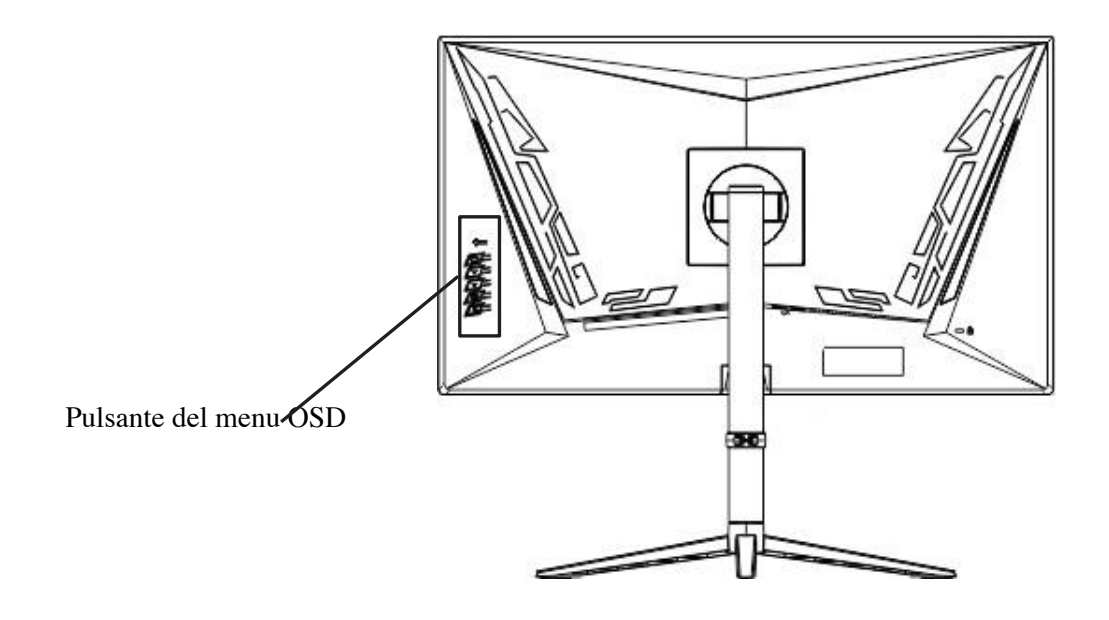

## Quando l'On Screen Display (OSD) non è aperto

| $\bigcirc$ | Mostra obiettivo.                                                                |
|------------|----------------------------------------------------------------------------------|
| Ē          | Aprire la schermata di selezione dell'ingresso della sorgente.                   |
| $\wedge$   | Apri il menu di gioco (visualizzazione target/timer/frequenza di aggiornamento). |
| $\vee$     | Visualizza le impostazioni di luminosità.                                        |
|            | Aprire il menu su schermo (OSD).                                                 |
| ባ          | Accende/spegne l'alimentazione.                                                  |

## Operazioni OSD (On Screen Display) correnti

| 0       | Mostra obiettivo.                                                            |
|---------|------------------------------------------------------------------------------|
| f       | Torna o chiude il menu.                                                      |
| $\land$ | Sposta il menu verso l'alto o aumenta il valore della voce selezionata.      |
| $\vee$  | Sposta il menu verso il basso o diminuisce il valore della voce selezionata. |
|         | Selezionare e confermare la voce di menu.                                    |
| ڻ<br>ا  | Accende/spegne l'alimentazione.                                              |

# MENÙ OSD

| MENU                      | FUNZIONE              | VALORE DI CONFIGURAZIONE                                              | COMMENTO                                             |
|---------------------------|-----------------------|-----------------------------------------------------------------------|------------------------------------------------------|
|                           | Incandescenza         | 0-100                                                                 | Regolazione della luminosità                         |
|                           | Contrasto             | 0-100                                                                 | Regolazione del contrasto                            |
| Luminosità/               | Modalità<br>immagine  | Standard<br>Protezione degli occhi<br>Chi<br>strategia in tempo reale | Seleziona la modalità immagine                       |
| Contrasto                 | DCR                   | Videogioco<br>Abilitato Disabilitato                                  |                                                      |
|                           |                       |                                                                       | Impostazioni DCR                                     |
|                           | Spettro               | Disabilitato<br>sRGB<br>DCI-P3                                        | Selezione dello spettro di colori                    |
|                           | ECOLOGICO             | acceso spento                                                         | Parametro di consumo energetico                      |
|                           | livello del nero      | 0-20                                                                  | Regola il livello del nero                           |
| Immagine                  | Nitidezza             | 0-4                                                                   | Regola la nitidezza                                  |
|                           | Saturazione           | 0-100                                                                 | Regolazione della saturazione                        |
|                           | luce rgb              | acceso spento                                                         | Accendi o spegni i LED RGB                           |
|                           | HDR                   | Spento/Automatico/HDR 2084                                            | Selezione della modalità HDR                         |
|                           | Colore                | Freddo/Normale/Caldo/Utente                                           | Regola la temperatura dell'immagine                  |
| Temperatura<br>del colore | Rosso                 | 0-100                                                                 | Regola il livello del rosso                          |
|                           | Verde                 | 0-100                                                                 | Regola il livello del verde                          |
|                           | Blu                   | 0-100                                                                 | Regola il livello del blu                            |
|                           | Filtro luce blu       | Spento/Basso/Medio/Alto                                               | Filtro luce blu                                      |
| Configura                 | Lingua                | Inglese/Giapponese/Franco                                             | Seleziona la lingua dell'OSD                         |
| I'OSD                     |                       | F                                                                     |                                                      |
|                           | Posizione<br>OSD-H    | 0-100                                                                 | Regola la posizione orizzontale dell'OSD             |
|                           | Posizione OSD-V       | 0-100                                                                 | Regolazione della posizione verticale dell'OSD       |
|                           | Durata dell'OSD       | 10-60                                                                 | Regola il tempo di visualizzazione dell'OSD          |
|                           | OSD di<br>trasparenza | 0-100                                                                 | Pagala il livalla di trasparanza dall'OSD            |
|                           | proporzioni           | Completo/4:3/16:9                                                     | Seleziona le proporzioni dell'immagina               |
|                           | ricomincia            |                                                                       | Ripristina le impostazioni alla modalità di fabbrica |
|                           | Multifinestra         | Spento/Modalità PIP/Modalità PBP                                      |                                                      |

|             |                        |                                              | Impostazioni della modalità multi finestra         |
|-------------|------------------------|----------------------------------------------|----------------------------------------------------|
| Reiniziare. | Finestra sorgente<br>1 |                                              | Selezione della sorgente della finestra 1          |
|             |                        | DF 1(1.4)/DF2(1.4)/                          |                                                    |
|             |                        | HDMI1(2.1)/HDMI(2.0)                         |                                                    |
|             | Finestra sorgente<br>2 | DP1(1.4)/DP2(1.4)/HDMI1(2.1)/HDMI            | Selezione carattere finestra 2                     |
|             |                        | (2.0)                                        |                                                    |
|             | Audio sorgente         | DP1(1.4)/DP2(1.4)/H                          | Seleziona la sorgente audio                        |
|             |                        | DMI1(2.1)/HDMI                               |                                                    |
|             |                        | (2.0)                                        |                                                    |
|             | Posizione PIP          | In alto a sinistra/in alto a destra/in basso | Regola la posizione della finestra interna         |
|             |                        | Sinistra/Giù                                 |                                                    |
|             |                        | Giusto                                       |                                                    |
|             | Ingresso               | DP1(1.4)                                     |                                                    |
|             | sorgente               | DP2(1.4)                                     |                                                    |
|             |                        | HDMI1(2.1)                                   | Seleziona la sorgente di ingresso                  |
|             |                        | HDMI2(2.0)                                   |                                                    |
|             | Modalità ad alte       | acceso spento                                |                                                    |
| Altri       | prestazioni            |                                              | Attiva o disattiva la modalità ad alte prestazioni |
|             | Volume                 | 0-100                                        |                                                    |
|             |                        |                                              | Regolazione del volume                             |
|             | Muto                   | acceso spento                                | Attiva o disattiva l'audio                         |
|             | Sincronizzazione       | acceso spento                                |                                                    |
|             | /VRR libera            |                                              | Impostazioni FreeSync (sincronizzazione adattiva). |
|             | MPRT                   | acceso spento                                |                                                    |
|             |                        |                                              | Abilita o disabilita MPRT                          |

\* Si prega di notare che il design, le specifiche e l'aspetto del prodotto sono soggetti a modifiche senza preavviso a causa dei miglioramenti del prodotto.

\* Se c'è una differenza tra le informazioni descritte e il prodotto reale, verrà data priorità al prodotto reale.

# Telecomando

| ڻ<br>ا   | Acceso/spento.                                     |  |
|----------|----------------------------------------------------|--|
|          |                                                    |  |
| SORGENTE | Apre la schermata di selezione dell'ingresso della |  |
|          | sorgente.                                          |  |
| SCALA    | Apre la schermata di selezione delle proporzioni.  |  |
|          | Mostra l'impostazione della luminosità.            |  |
| SOPRA▲   | Naviga nel menu verso l'alto o aumenta il valore   |  |
|          | dell'elemento selezionato                          |  |

|           | Gioco incrociato.                                                 |  |
|-----------|-------------------------------------------------------------------|--|
| IN BASSO▼ | Sposta il menu verso il basso.                                    |  |
| - 4       | Mostra l'impostazione del volume/diminuisce il valore.            |  |
| + ►       | Mostra l'impostazione del volume/aumenta il valore.               |  |
| OK        | Selezionare e confermare la voce di menu.                         |  |
| F1        | Apre la schermata di selezione KVM.                               |  |
| Р         | Apre la schermata di selezione della modalità immagine.           |  |
| F2        | Apre la schermata delle impostazioni di riduzione della luce blu. |  |
| MENU      | Apre il menu OSD (su schermo).                                    |  |
| USCITA    | Torna alla schermata precedente o chiude il menu.                 |  |
| MUTO      | Attiva o disattiva l'audio.                                       |  |

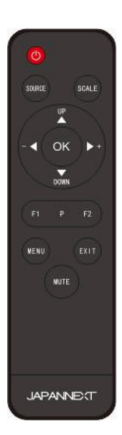

# Informazioni sull'HDR

HDR sta per alta gamma dinamica. Si tratta di una tecnologia di visualizzazione che consente di visualizzare una gamma di luminosità più ampia rispetto alla tradizionale gamma dinamica standard (SDR).

Se si imposta la modalità HDR del display (OSD) su AUTO, e il lettore e i contenuti sono compatibili, il monitor abiliterà automaticamente la funzione HDR.

Le impostazioni di Windows 10 potrebbero impedire la corretta visualizzazione.

Funzionalità HDR. Controlla le impostazioni di Windows 10 relative all'HDR per abilitare o disabilitare.

| X                                      | Systeme / Amchage / HDR                                                                                                    |        |   |
|----------------------------------------|----------------------------------------------------------------------------------------------------|--------|---|
| Rechercher un paramètre D              | Capacités d'affichage                                                                                                    |        | ^ |
| Système                                | Lire la vidéo HDR en diffusion Pris en charge<br>continue<br>Utiliser HDR Pris en charge                                                                                                    |        |   |
| Bluetooth et appareils                 |                                                                                                    |        |   |
| <ul> <li>Réseau et Internet</li> </ul> | Utiliser HDR<br>En savoir plus sur la HDR                                                                                                    | Activé |   |
| Personnalisation                       |                                                                                                    |        |   |
| Applications                           | Life la Video FUX en diffusion continue<br>Cet affichage peut lire la video HDR en diffusion continue lorsqu'elle est disponible. Pour de meilleurs résultats, lisez les<br>video HDR en plein écran <b>En savoir plus sur la lecture de la vidéo HDR en streaming</b> | Activé |   |
| 😩 Comptes                              |                                                                                                    |        |   |
| Heure et langue                        | HDR automatique<br>Obtenez une image plus lumineuse et plus détaillée en améliorant les jeux admissibles de SDR à HDR. En savoir plus sur la<br>RHD automatique                                                                                                    | Activé |   |
| 🐵 Jeux                                 |                                                                                                    |        |   |
| X Accessibilité                        | Luminosité du contenu DTS<br>Déplacez cette fenêtre vers Taffichage que vous souhaitez ajuster, puis faites glisser le curseur jusqu'à ce que la luminosité du contenu<br>que vous souhaitez.                                                                          |        |   |
| Confidentialité et sécurité            |                                                                                                    |        |   |
| Windows Update                         |                                                                                                    |        |   |

Come accedere alle impostazioni: [Impostazioni] > [Sistema] > [Display] > [HDR]

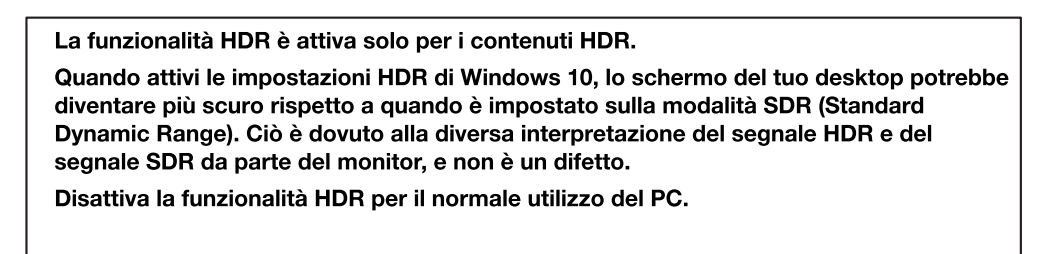

A seconda delle specifiche della scheda grafica, le foto o il testo potrebbero non essere visualizzati

correttamente quando la funzionalità HDR del monitor è abilitata.

Utilizzo: per abilitare l'HDR, i dispositivi e i contenuti connessi devono supportare l'HDR.

Utilizzo: Anche con Windows 10 Creators Update (versione 1709), se la tua scheda grafica non supporta

l'HDR, le impostazioni HDR di Windows non verranno visualizzate.

# Disfunzione

| Sintomi                                                                                                    | Controllare                                                                                                    |  |  |
|----------------------------------------------------------------------------------------------------|----------------------------------------------------------------------------------------------------|--|--|
| La spia di<br>alimentazione non<br>si accende                                                                 | <ul> <li>Hai premuto il pulsante di accensione sul monitor e verificato che sia acceso?</li> <li>Verificare che il cavo di alimentazione sia collegato saldamente sia al monitor che<br/>alla presa di corrente.</li> </ul>                                                                                                    |  |  |
| La spia di<br>alimentazione è<br>accesa, ma non è<br>presente alcuna<br>immagine.                             | <ul> <li>È stata attivata la modalità di sospensione? Muovi il mouse o la tastiera per controllare.</li> <li>Verificare che la luminosità e il contrasto non siano al minimo.</li> <li>Verificare che il cavo del segnale sia collegato correttamente al monitor e al computer.</li> <li>Verificare che i pin del cavo segnale non siano piegati o danneggiati.</li> <li>Il computer è acceso? Se hai un altro monitor, prova a collegarlo per verificare se il tuo computer funziona correttamente.</li> <li>Il segnale di sincronizzazione del computer è compatibile con le specifiche del monitor?</li> </ul> |  |  |
| L'immagine è<br>distorta o sono<br>presenti onde nel<br>video.                                                | <ul> <li>Verificare che il cavo del segnale sia collegato correttamente al monitor e al computer.</li> <li>Tenere lontano qualsiasi dispositivo elettrico che possa causare interferenze elettriche con il monitor.</li> <li>La tensione elettrica è normale? → Arresta le connessioni con socket multipli</li> <li>Il segnale di sincronizzazione del computer è compatibile con le specifiche del monitor?</li> </ul>                                                                                                    |  |  |
| La posizione<br>dell'immagine è<br>spostata su un<br>lato/le dimensioni<br>dell'immagine non<br>sono corrette | La risoluzione del computer è corretta?     Il segnale di sincronizzazione del computer è compatibile con le specifiche del monitor?                                                                                                    |  |  |
| Lo schermo è troppo<br>luminoso/troppo<br>scuro                                                               | Regolare la luminosità e il contrasto dal menu On Screen Display (OSD).                                                                                                    |  |  |
| Il video è sfocato o<br>poco chiaro.                                                                          | <ul> <li>Impostare la risoluzione dello schermo del PC sulla modalità di risoluzione nativa consigliata per il monitor.</li> <li>Il segnale di sincronizzazione del computer è compatibile con le specifiche del monitor?</li> <li>Verificare che i pin del cavo segnale non siano piegati o danneggiati.</li> </ul>                                                                                                    |  |  |
| Il colore del video<br>non è corretto.                                                                        | <ul> <li>Verificare che i pin del cavo segnale non siano piegati o danneggiati.</li> <li>Regolare le impostazioni del colore rosso/blu/verde dal menu OSD (display di regolazione della temperatura del colore).</li> <li>Ripristinare le impostazioni dal menu On Screen Display (OSD).</li> <li>Il segnale di sincronizzazione del computer è compatibile con le specifiche del monitor?</li> </ul>                                                                                                    |  |  |
| Impossibile<br>visualizzare il<br>formato UHD                                                                 | Questo prodotto supporta una risoluzione massima di 3840 x 2160 (UHD) tramite HDMI e DP. Tuttavia, alcune schede grafiche non supportano questa risoluzione. Verifica con il tuo rivenditore o produttore locale se il tuo computer supporta questa risoluzione.                                                                                                    |  |  |
| Rumore anomalo dell'immagine                                                                                  | Il cavo è collegato correttamente?                                                                                                    |  |  |
| A proposito di MPRT                                                                                           | <ul> <li>Se MPRT è abilitato, FreeSync e la regolazione della luminosità non sono<br/>disponibili.</li> <li>MPRT è disponibile per frequenze di aggiornamento di 100 Hz o superiori.</li> <li>L'abilitazione della funzione MPRT produce una leggera diminuzione della luminosità dello schermo.</li> </ul>                                                                                                    |  |  |

# Principali specifiche

|                            | Tipo de panel                           | IPS                                                                                                |
|----------------------------|-----------------------------------------|----------------------------------------------------------------------------------------------------|
|                            | Dimensioni del<br>pannello              | 28"                                                                                                |
|                            | Retroilluminazione                      | GUIDATO                                                                                            |
|                            | Luminosità (tipica)                     | 400 cd/m2                                                                                          |
|                            | Contrasto                               | 1000:1                                                                                             |
|                            | Rapporto di contrasto<br>dinamico (DCR) | Sì                                                                                                 |
|                            | Dimensione pixel (mm)                   | 0,161 mm                                                                                           |
|                            | Risoluzione (H×V)                       | 3840 x 2160                                                                                        |
| Schermo                    | Formato dello schermo                   | 16:9                                                                                               |
|                            | Tempo di risposta                       | 1ms (MPRT)                                                                                         |
|                            | Angolo di visione<br>(CR>10)            | Altitudine: 178° V: 178°                                                                           |
|                            | Tipo di superficie                      | Insieme a                                                                                          |
|                            | Colori dello schermo                    | 16,77 milioni di colori                                                                            |
|                            | Anti sfarfallio                         | Sì                                                                                                 |
|                            | Luce blu ridotta                        | Sì                                                                                                 |
| Caratteristiche            | HDCP                                    | Sì 2.2                                                                                             |
|                            | HDR10                                   | Sì                                                                                                 |
|                            | HDMI1                                   | 3840 x 2160@120Hz                                                                                  |
| Interfaccia e              | HDMI2                                   | 3840 x 2160@60Hz                                                                                   |
| massima                    | DP1(1.4)                                | 3840 x 2160@144Hz                                                                                  |
| /Tasso di ristoro          | DP1(1.4)                                | 3840 x 2160@144Hz                                                                                  |
|                            | Cuffie                                  | Sì                                                                                                 |
| Audio                      | Altoparlanti (tipico)                   | 2Lx2                                                                                               |
| Cibo                       | Consumo (W)                             | Massimo. $\leq$ 51 / Normale $\leq$ 32 / Risparmio energetico $\leq$ 26 W / Sospensione $\leq$ 0,5 |
| Condizioni                 | Temperatura operativa<br>(°C)           | 0~50                                                                                               |
| d'uso                      | Umidità (%)                             | 10 ~ 90                                                                                            |
|                            | Dimensioni del prodotto                 | 638x452x238 (larghezza x altezza x profondità in mm)                                               |
|                            | Dimensioni<br>dell'imballaggio          | 702x442x168 (larghezza x altezza x profondità in mm)                                               |
|                            | Peso netto/kg)                          | 5                                                                                                  |
|                            | Peso lordo (kg)                         | 6.5                                                                                                |
| Caratteristiche<br>fisiche | Intervallo di inclinazione              | -5°/+15°                                                                                           |
|                            | Kensington                              | Sì                                                                                                 |
|                            | Gamma di alimentazione<br>CA            | CA 100-240 V 50/60 Hz / A CC 24 V 2,5 A                                                            |
|                            | Montaggio VESA<br>(mm)                  | 100x100mm                                                                                          |
| Accessori                  |                                         | Cavo DP, cavo HDMI, telecomando, manuale                                                           |

\*Si prega di notare che il design, le specifiche e l'aspetto del prodotto sono soggetti a modifiche senza preavviso per migliorare il prodotto.

\*Se c'è una differenza tra le informazioni fornite e il prodotto reale, il prodotto reale avrà la priorità.

## Assistenza clienti

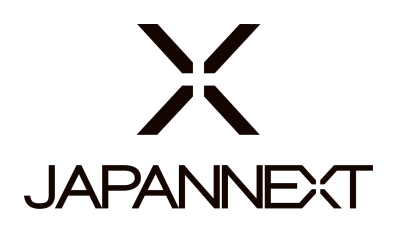

### TEL: + 33 09 70 70 80 90

Lunedì-Venerdì: Orario dalle 9:00 alle 17:00 (Chiuso sabato, domenica e festivi)

#### Modulo di contatto

https://japannext.es/pages/faq

Puoi accedere facilmente al modulo di domanda scansionando il codice QR

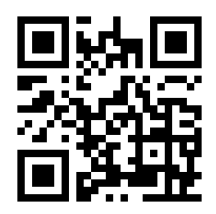

JAPANNEXT Co., Ltd. Dipartimento CS

506-5 Yukikawa, città di Isumi, Chiba 298-0134